| 目录           | 1 |
|--------------|---|
| 通用域名实名认证操作步骤 | 2 |
| 背景说明:        | 2 |
| 操作步骤:        | 2 |
| 信息模板实名认证     | 2 |
| 域名已注册但未实名认证  | 2 |

# 通用域名实名认证操作步骤

# 背景说明:

根据 《中国互联网络域名管理办法》 的规定,域名注册申请者应提交真实、准确、完整的域名持有者信息。域名实名认证时 建议您根据认证要求准备好所需材料。

## 操作步骤:

### • 信息模板实名认证

域名注册前建议您先创建域名持有者的信息模板,并完成信息模板实名认证,这样便于您购买域名直接使用,省去再为 域名做实名认证的步骤。具体操作方法如下:

1. 准备实名认证材料。实名认证材料

2. 登录到金山云控制台。

点击控制台左侧,域名信息模板。
新建模板。点击"新建模板",根据您所需要选择用户类型。

注: 您也可以直接为已经有的未实名认证的模板直接操作实名认证。直接点击模板状态, 根据步骤操作即可。

#### • 域名已注册但未实名认证

1.登录到金山云控制台,<u>点击登录</u>。
2.点击控制台左侧,我的域名。
3.找到您需要实名认证,但是还未认证的域名
4.点击:更多,实名认证即可。